# University of Houston Z Clear Lake

Office of Institutional Effectiveness

## WELCOME TO UHCL AMS – ACCOUNTABILITY MANAGEMENT SYSTEM

### HOW DO I ACCESS AMS?

Login is now: <u>https://www.uhcl.edu/about/administrative-offices/taskstream/</u> although <u>www.uhcl.edu/taskstream</u> will redirect you to the current login page. Use your UHCL credentials to login (same userID and password as email).

# UHCL Accountability Management System (AMS) - Taskstream

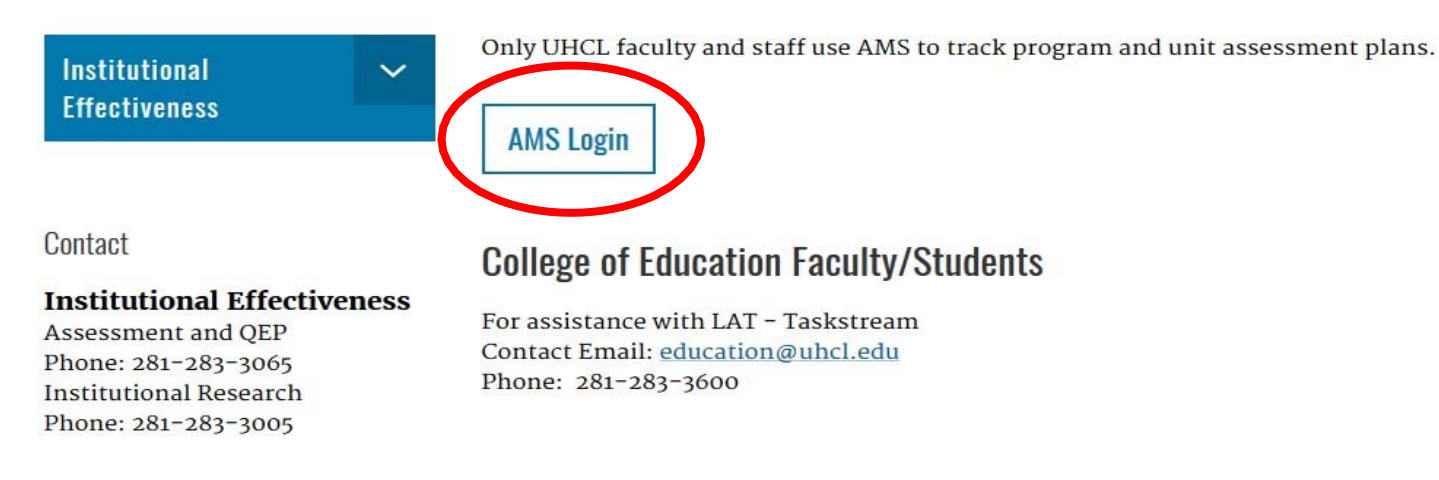

If you have login issues or need an account set-up, please contact the OIE department.

Technical Problems: Taskstream Mentoring Services help@taskstream.com 1-800-311-5656 press 2.

## Step 1: Enter Results for 2019-2020

To enter results, click on the "Results" tab located in the left column. Then click "Check Out." Your methods will be visible in Results for 2019-2020 for reference. \*\*Please note, you must click "Check Out" before you can make changes to Results.

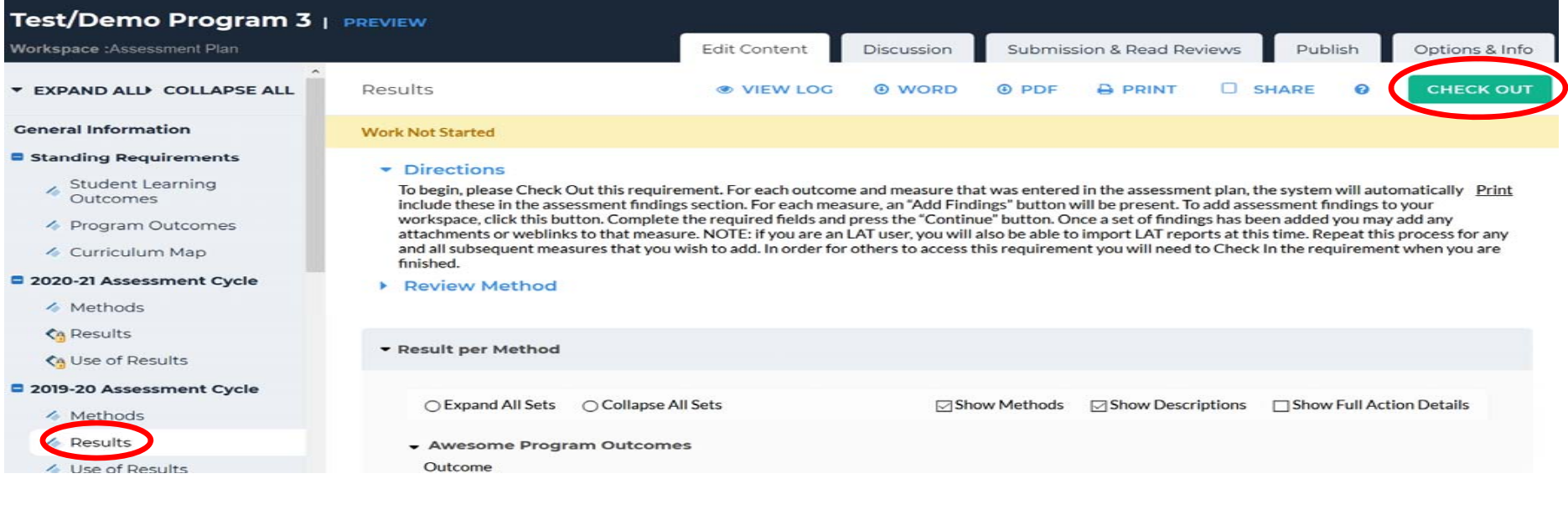

#### Then click on "Add Results".

| Student Learning Outcomes                                                                                                    | Provide information and resources that will allow students to make informed and appropriate academic pl | ans and healthy social choices |
|----------------------------------------------------------------------------------------------------|----------------------------------------------------------------------------------------------------|--------------------------------|
| Program Outcomes     Curriculum Map                                                                                                    | Method: Advertise     Program level Direct - Other                                                      |                                |
| 2020-21 Assessment Cycle     Methods                                                                                                    | Assessment Methods: Students will receive fliers 6 weeks before registration                            |                                |
| <li>Results</li>                                                                                                    | Criteria for Success: Fliers are mailed out 6 weeks before registration Strategies:                     |                                |
| Contraction Contraction Contra | Implementation Plan<br>(timeline):<br>Key/Pesponsible Personnel:                                        |                                |
| Methods                                                                                                    |                                                                                                    |                                |
| 🍫 Results                                                                                                    | Results for Advertise                                                                                   | Add Results                    |

Clicking "Add Results," will open the area into which you will enter your assessment findings. Notice the Standing Requirement (SLO or PO) is visible in the top of the yellow box and the Criteria for Success is below the Summary of Results box. Required fields here are Summary of Results and Criteria for Success Achievement. Results should be quantitative. Please include what or who was assessed (e.g. majors, students in particular courses, users of your department) and number of students or users assessed. Then click "Submit."

| ▼ EXPAND ALL COLLAPSE ALL                                                      | Results for Advertise<br>Outcome: Student Orientation (Provide information and resources that will allow students to make informed and appropriate academic plans and healthy social<br>choices)                |
|--------------------------------------------------------------------------------|----------------------------------------------------------------------------------------------------|
| General Information  Standing Requirements  Student Learning                   | Please enter the findings for this method and whether criteria for success was exceeded, met or not met. REQUIRED FIELDS INCLUDE: Summary of Results,<br>Criteria for Success Achievement.<br>* Required Fields |
| <ul> <li>Outcomes</li> <li>Program Outcomes</li> <li>Curriculum Map</li> </ul> | * Summary of Results:                                                                                                    |
| 2019-20 Assessment Cycle<br>Methods                                            |                                                                                                    |
| <ul><li>Results</li><li>Use of Results</li></ul>                               | Criteria for Success Achievement:                                                                                                    |
| <ul> <li>2018-19 Assessment Cycle</li> <li>Methods</li> <li>Desults</li> </ul> | O Not Met O Exceeded Cancel Check Spelling SUBMIT                                                                                                    |

You can also enter substantiating materials to results. Once you click "Submit," and are returned to the Results page, use "Add/Edit Attachments and Link" button below your Results. Substantiating Evidence could be an Excel spreadsheet of your assessment results, redesigned recruitment materials, or an annual report you prepare for your department. Adding these types of documents will support your "Summary or Results," but you should still enter a complete summary in the box.

| 2019-20 Assessment Cycle Methods | Summary of Results:      | 1.500 fliers were mailed to potential students informing them of student orientation sessions. These fliers were mailed 6 weeks before registration. |
|----------------------------------|--------------------------|----------------------------------------------------------------------------------------------------|
| 4 Results                        | Results :                | Criteria for Success Achievement: Met                                                                                                    |
| ✓ Use of Results                 | Substantiating Evidence: |                                                                                                    |
| 2018-19 Assessment Cycle         | Add/Edit Attachments a   | nd Links                                                                                                    |
|                                  |                          |                                                                                                    |

# Step 2: Enter Use of Results for 2019-2020

To enter "Use of Results," click the tab on the left column. Then click "Check Out."

Once you have checked out "Use of Results," you will be asked if you want to create new use of results or copy existing plan. Because the results and use of results change each year, you need to select "Create New Use of Results."

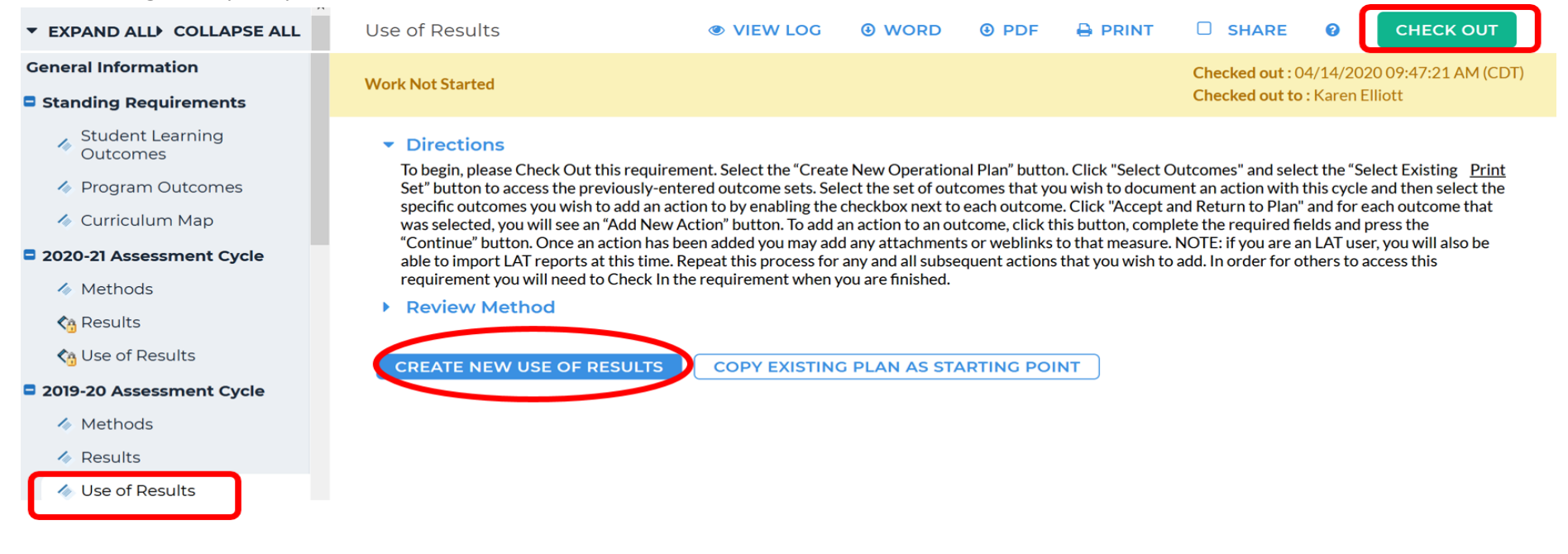

That selection will bring up a pop-up informing you that you cannot reverse this decision. Click "OK."

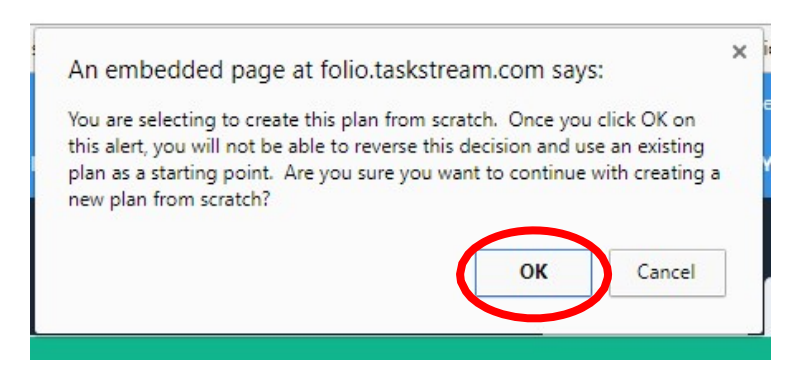

## Then you will have to link your Standing Requirements. Click on "Select Set."

| ▼ EXPAND ALL COLLAPSE ALL                                                                                                    | Use of Results                                                                                                    | VIEW LOG                                                                                                    | WORD                                                                                                    | O PDF                                                                                                   |                                                                                                    | SHARE                                                                                                    | 3                                                                                    | CHECK IN                                                                          |
|----------------------------------------------------------------------------------------------------|----------------------------------------------------------------------------------------------------|----------------------------------------------------------------------------------------------------|----------------------------------------------------------------------------------------------------|----------------------------------------------------------------------------------------------------|----------------------------------------------------------------------------------------------------|----------------------------------------------------------------------------------------------------|--------------------------------------------------------------------------------------|-----------------------------------------------------------------------------------|
| General Information                                                                                                    | Work Not Started                                                                                                    |                                                                                                    |                                                                                                    |                                                                                                    | Ch                                                                                                    | ecked out to : Kare                                                                                                    | n Elliott                                                                            |                                                                                   |
| <ul> <li>Standing Requirements</li> <li>Student Learning<br/>Outcomes</li> <li>Program Outcomes</li> <li>Curriculum Map</li> </ul> | <ul> <li>Directions</li> <li>To begin, please Check Out this<br/>Existing Set" button to access the<br/>then select the specific outcome<br/>each outcome that was selected<br/>and press the "Continue" buttor<br/>you will also be able to import L</li> </ul> | requirement. Select the "Create N<br>ne previously-entered outcome se<br>es you wish to add an action to by e<br>d, you will see an "Add New Action"<br>n. Once an action has been added y<br>AT reports at this time. Repeat thi | lew Operational l<br>ts. Select the set<br>enabling the chec<br>' button. To add a<br>you may add any a<br>s process for any | Plan" button.<br>of outcomes t<br>:kbox next to o<br>in action to an<br>attachments c<br>and all subsec | Click "Select Out<br>hat you wish to d<br>each outcome. Cli<br>outcome, click th<br>or weblinks to tha<br>quent actions tha | comes" and select t<br>ocument an action<br>ck "Accept and Ret<br>is button, complet<br>t measure. NOTE: i<br>t you wish to add. Ii | he "Select<br>with this c<br>urn to Pla<br>e the requi<br>f you are a<br>n order for | <u>Print</u><br>ycle and<br>n" and for<br>ired fields<br>n LAT user,<br>others to |
| 2019-20 Assessment Cycle Methods                                                                                                   | Mission Statement                                                                                                    | I need to Check In the reduiremen                                                                                                    | t when vou are π                                                                                                    | nished                                                                                                  |                                                                                                    |                                                                                                    |                                                                                      |                                                                                   |
| <ul> <li>Results</li> <li>Use of Results</li> </ul>                                                                                |                                                                                                    |                                                                                                    |                                                                                                    |                                                                                                    |                                                                                                    |                                                                                                    | ø                                                                                    | Edit                                                                              |
| 2018-19 Assessment Cycle Methods                                                                                                   |                                                                                                    |                                                                                                    |                                                                                                    |                                                                                                    |                                                                                                    |                                                                                                    |                                                                                      |                                                                                   |
| <ul><li>Results</li><li>Use of Results</li></ul>                                                                                   | ▼ Actions                                                                                                    |                                                                                                    |                                                                                                    |                                                                                                    |                                                                                                    |                                                                                                    |                                                                                      |                                                                                   |
| 🛷 Status Report                                                                                                    |                                                                                                    |                                                                                                    |                                                                                                    |                                                                                                    |                                                                                                    |                                                                                                    | Sele                                                                                 | ect Set                                                                           |

### Then choose "Select Existing Set."

| ▼ EXPAND ALL COLLAPSE ALL | Select outcome sets for Measure | SELECT EXISTING SET | ✓ ACCEPT AND RETURN TO PLAN |
|---------------------------|---------------------------------|---------------------|-----------------------------|
| General Information       | Outcome Sets                    |                     |                             |
| Standing Requirements     | Outcome sets                    |                     |                             |

For each of your Standing Requirement sets (Program Outcomes and Student Learning Outcomes if applicable), you will need to select the set and click "Continue."

| <ul> <li>standing Requirements</li> </ul>              |                                                   |                                                                      |            |
|--------------------------------------------------------|---------------------------------------------------|----------------------------------------------------------------------|------------|
| <ul> <li>Student Learning</li> <li>Outcomes</li> </ul> | Select an Existing Set in Test/Demo<br>Program 3: | O Awesome Program Outcomes<br>(Operational Objectives & Outcomes)    | [ViewSet]  |
| Program Outcomes                                       |                                                   | Test/Demo Program 3 Outcome Set     (Learning Objectives & Outcomes) | [View Set] |
| Curriculum Map                                         |                                                   | Cancel                                                               |            |

Then select all of the outcomes you wish to include and click on "Accept and Return to Plan" at the top of the page. Repeat if needed for other sets of Standing Requirements.

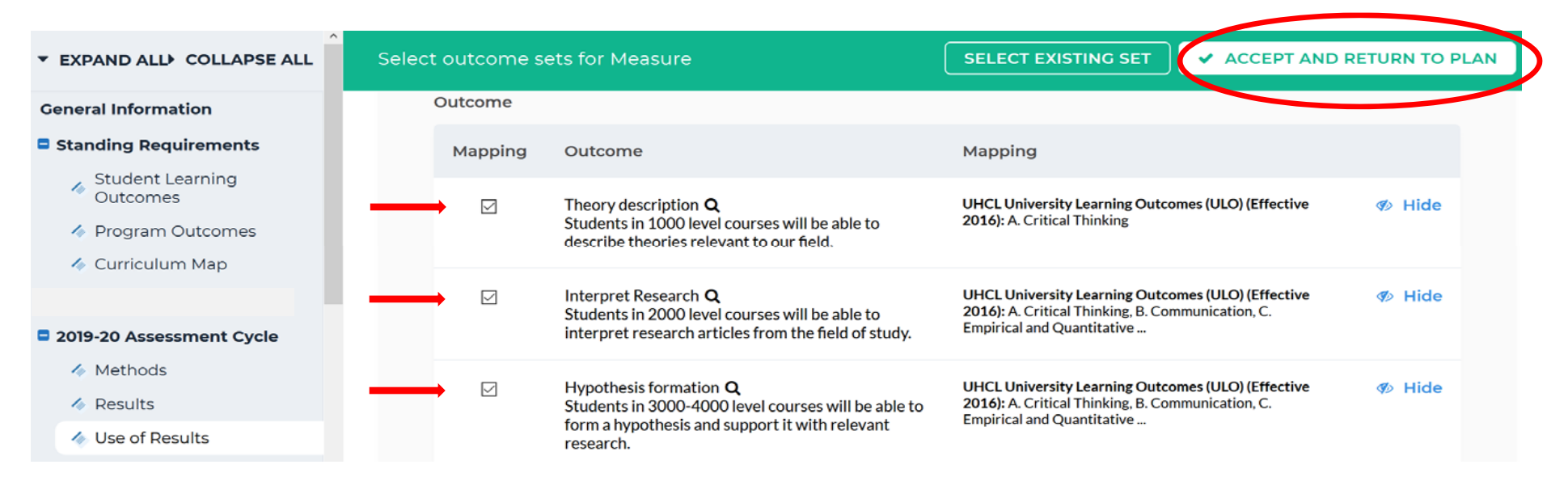

Once you have added all your Standing Requirements, you are ready to enter your "Use of Results." To enter them, click on the button called "Add New Action."

| Standing Requirements                                                       | Use of Results                                                       | VIEW LOG                   | WORD               | O PDF  | SHARE | ?        | CHECK IN |
|-----------------------------------------------------------------------------|----------------------------------------------------------------------|----------------------------|--------------------|--------|-------|----------|----------|
| <ul> <li>Student Learning<br/>Outcomes</li> <li>Program Outcomes</li> </ul> | <ul> <li>Test/Demo Program 3 Outcom</li> <li>Outcome</li> </ul>      | ne Set                     |                    |        |       |          |          |
| <ul> <li>Curriculum Map</li> <li>2019-20 Assessment Cycle</li> </ul>        | Outcome: Theory description<br>Students in 1000 level courses will b | be able to describe theori | es relevant to our | field. | Add   | New Acti | lon      |
| <ul><li>Methods</li><li>Results</li></ul>                                   | No actions specified                                                 |                            |                    |        |       |          |          |
| 🧄 Use of Results                                                            |                                                                      |                            |                    |        |       |          |          |

You will then see a screen to select which results should be linked to this "Use of Results." Select the results for the assessment cycle you are working in and click "Continue."

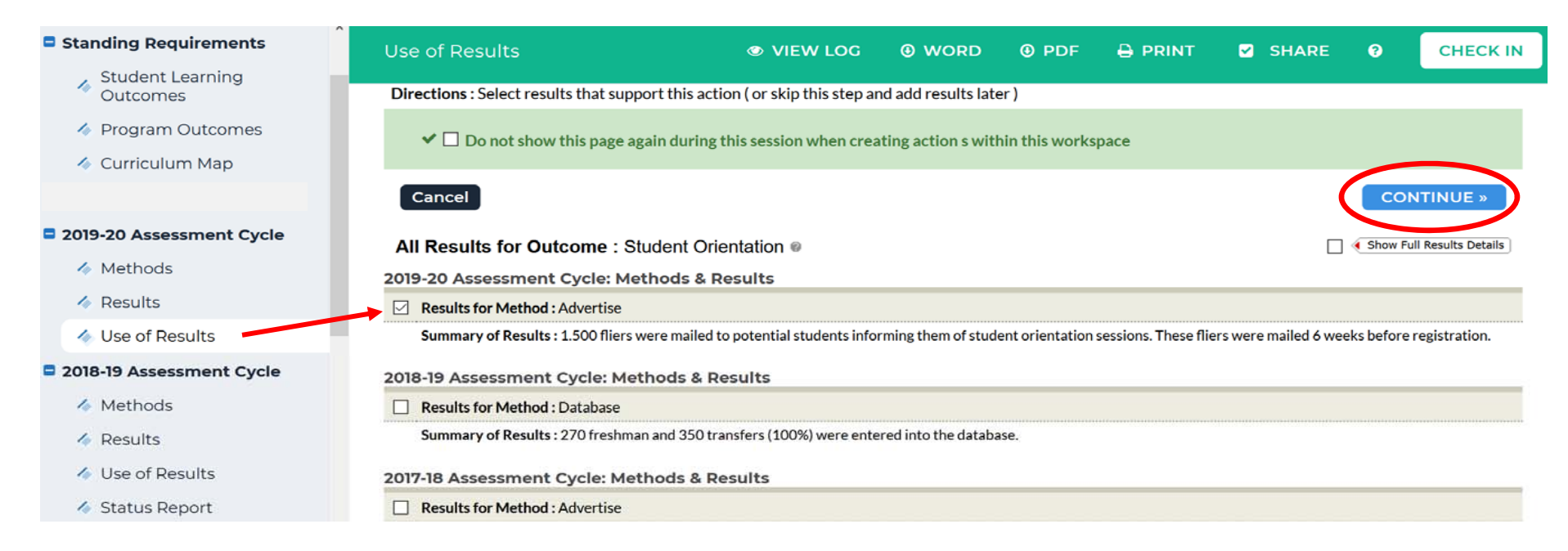

You will now see the screen where you enter "Use of Results." At the top, you will see your linked "Summary of Results." You will need to give your entry a title based on the Standing Requirement name or your Results. Then enter your "Use of Results." This section is an essential one for closing the loop and moving toward **continuous improvement**. Ideally, "Use of Results" would be a narrative paragraph reflecting a discussion of the results with the faculty and/or staff in your department. Then click the "Apply Changes" button at the top or bottom of the page.

| Cancel Check Spelling                             |                                                                                                    | IMPORT ACTION | APPLY CHANGES |
|---------------------------------------------------|----------------------------------------------------------------------------------------------------|---------------|---------------|
| Linked to Results:<br>Show Full Results Details > | Results for Database<br>(Methods and Results: 2010-19 Assessment Cycle)<br>Summary of Results: 270 freshman and 350 transfers (100%) were entered into the database. |               |               |
| * Action Item Title:                              |                                                                                                    |               |               |
| Use of Results:                                   |                                                                                                    |               |               |
| Implementation Plan (timeline):                   |                                                                                                    |               |               |
| Key/Responsible Personnel:                        |                                                                                                    |               |               |
| Is funding needed?:                               | Etc.                                                                                                    |               |               |
| Budget Year (e.g., 2017-2018):                    | , it                                                                                                    |               |               |
| Budget request amount :                           | \$                                                                                                    |               |               |
| Priority level :                                  | - Select -                                                                                                    |               |               |
| Cancel Check Spelling                             |                                                                                                    | IMPORT ACTION | APPLY CHANGES |

#### After Clicking "Apply Changes," you will be able to add "Supporting Attachments" in this section if desired.

| t Year (e.g.,<br>D18):   |
|--------------------------|
| t request amount: \$0.00 |
| /:                       |
| rting Attachments:       |
|                          |

# **Step 3: Review Standing Requirements (Student Learning Outcomes and Program Outcomes)**

Once you have completed the 2019-2020 cycle, you are ready to plan for 2019-2020. The first step is to review your "Standing Requirements" and make any necessary changes.

| Test/Demo Program 3                                                        | PREVIEW                                                                                                    |                                                      |                                                                         |                                                  |                |        |         |          |              |
|----------------------------------------------------------------------------|----------------------------------------------------------------------------------------------------|------------------------------------------------------|-------------------------------------------------------------------------|--------------------------------------------------|----------------|--------|---------|----------|--------------|
| Norkspace :Assessment Plan                                                 |                                                                                                    | Edit Content                                         | Discussion                                                              | Submissio                                        | n & Read Revie | ews    | Publish | Opt      | tions & Info |
| Standing Requirements                                                      | Student Learning Outcomes                                                                                                    | VIEW LOG                                             | WORD                                                                    | O PDF                                            |                | ⊻ s    | HARE    | 0        | CHECK IN     |
| Student Learning                                                           |                                                                                                    |                                                      |                                                                         |                                                  |                |        |         |          |              |
| Program Outcomes                                                           |                                                                                                    |                                                      |                                                                         |                                                  | CREATE NE      | W SET  |         | CT EXIST |              |
| Curriculum Map                                                             | → Test/Demo Program 3 Outcome s     (Outcomes)                                                                                  | Set                                                  |                                                                         |                                                  |                |        | I       | × Remo   | ove Set      |
| 2019-20 Assessment Cycle                                                   | Reorder Edit Set Name/P                                                                                                    | roperties                                            |                                                                         |                                                  |                |        |         |          |              |
| <ul> <li>Results</li> <li>Use of Results</li> </ul>                        | Create New Outcome                                                                                                    | _                                                    |                                                                         |                                                  |                |        |         |          |              |
| 2018-19 Assessment Cycle Methods                                           | Outcome                                                                                                    | Mapping                                              |                                                                         |                                                  |                |        |         |          |              |
| <ul> <li>Results</li> <li>Use of Results</li> <li>Status Report</li> </ul> | Theory description <b>Q</b><br>Students in 1000 level courses wil<br>able to describe theories relevant<br>field.               | UHCL Univer<br>l be (Effective 20<br>to our          | rsity Learning Outco<br>16): A. Critical Think                          | omes (ULO)<br>king                               | Мар 🤞          | 8 Edit | ø∂ Hide | × Delet  | te           |
| <ul> <li>2017-18 Assessment Cycle</li> <li>Methods</li> </ul>              | Interpret Research <b>Q</b><br>Students in 2000 level courses wil<br>able to interpret research articles<br>the field of study. | UHCL Univer<br>l be (Effective 20<br>from Communicat | rsity Learning Outco<br>16): A. Critical Think<br>ion, C. Empirical and | o <b>mes (ULO)</b><br>king, B.<br>I Quantitative | Мар 🤞          | edit   | 🐠 Hide  | X Delet  | te           |

You can create a new set, create a new outcome, edit an existing outcome, edit mapping, hide an outcome, or if the outcome was never used you can delete the outcome. All of these options are on the right once the SLO or PO set is checked out.

## Step 4: Roll-over and Revise Methods for 2020-2021

Once you have reviewed and made necessary changes to your "Standing Requirements," you can roll over and edit your "Methods" for 2020-

2021. To roll-over "Methods," you must first "Check Out" the area. Then click on "Copy Existing Plan as Starting Point."

| Test/Demo Program 3 🛛                                                                                                    | PREVIEW                                                                                                    |                                                                                                    |                                                                                                    |                                                                                                    |                                                                                                    |                                                                                                    |                                                                                                    |
|----------------------------------------------------------------------------------------------------|----------------------------------------------------------------------------------------------------|----------------------------------------------------------------------------------------------------|----------------------------------------------------------------------------------------------------|----------------------------------------------------------------------------------------------------|----------------------------------------------------------------------------------------------------|----------------------------------------------------------------------------------------------------|----------------------------------------------------------------------------------------------------|
| Workspace :Assessment Plan                                                                                                    |                                                                                                    | Edit Content                                                                                                    | Discussion                                                                                                    | Submission                                                                                                    | n & Read Reviews                                                                                                    | Publish                                                                                                    | Options & Info                                                                                                    |
| ▼ EXPAND ALL COLLAPSE ALL                                                                                                    | Methods                                                                                                    | VIEW LO                                                                                                    | G @ WORD                                                                                                    | PDF                                                                                                    |                                                                                                    | SHARE                                                                                                    | O CHECK IN                                                                                                    |
| Ceneral Information                                                                                                    | Work Not Started                                                                                                    |                                                                                                    |                                                                                                    |                                                                                                    | Che                                                                                                    | :ked out : 04/14/                                                                                                    | 2020 12:24:23 PM (CDT)                                                                                                    |
| Standing Requirements                                                                                                    | Work Hot Started                                                                                                    |                                                                                                    |                                                                                                    |                                                                                                    | Che                                                                                                    | <b>:ked out to :</b> Kare                                                                                                    | en Elliott                                                                                                    |
| <ul> <li>Student Learning<br/>Outcomes</li> <li>Program Outcomes</li> <li>Curriculum Map</li> <li>2020-21 Assessment Cycle</li> <li>Methods</li> <li>Results</li> <li>Use of Results</li> </ul> | <ul> <li>Directions</li> <li>To begin, please Check Out this require<br/>Set" button to access the previously-en<br/>you wish to assess by enabling the chec<br/>"Add New Measure" button. To add an a<br/>Once a measure has been added you m<br/>reports at this time. Repeat this process<br/>need to Check In the requirement when</li> <li>Review Method</li> </ul> | ement. Select the "Creat<br>tered outcome sets. Se<br>skbox next to each out<br>assessment measure to<br>ay add any attachment<br>is for any and all subsec<br>n you are finished. | the New Assessmen<br>elect the set of outcome. Click "Accept<br>o an outcome, click t<br>so or weblinks to tha<br>quent measures tha | t Plan" button. C<br>omes that you w<br>and Return to Pl<br>this button, comp<br>at measure. NOT<br>t you wish to ado | lick "Select Outcome<br>ish to assess this cyc<br>an" and for each out<br>olete the required fie<br>E: if you are an LAT o<br>d. In order for others | es" and select the<br>le and then select<br>come that was se<br>lds and press the<br>lser, you will also<br>to access this red | "Select Existing <u>Print</u><br>t the specific outcomes<br>lected, you will see an<br>"Continue" button.<br>be able to import LAT<br>guirement you will |
| 2019-20 Assessment Cycle                                                                                                    |                                                                                                    |                                                                                                    |                                                                                                    |                                                                                                    |                                                                                                    |                                                                                                    |                                                                                                    |

Select the plan you wish to roll-over generally the one from the last assessment cycle and click "Submit."

| Test/Demo Program 3          | PREVIEW                                       |                                    |                                                   |                                             |         |                |
|------------------------------|-----------------------------------------------|------------------------------------|---------------------------------------------------|---------------------------------------------|---------|----------------|
| Workspace :Assessment Plan   |                                               | Edit Content                       | Discussion                                        | Submission & Read Reviews                   | Publish | Options & Info |
| * EXPAND ALL COLLAPSE ALL    | Select an existing Plan star                  | ting point                         |                                                   |                                             |         |                |
| General Information          | Directions : Select an existing plan as a sta | rting point for your r             | new plan. You will be                             | e able to modify this plan after copying it | E.      |                |
| Standing Requirements        | Existing Plan                                 | 1:                                 | ont Blan                                          |                                             |         |                |
| Student Learning<br>Outcomes |                                               | 2019-20<br>( last modifi           | Assessment Cycle:<br>ed : 04/14/2020)             | : Methods [Plan]                            |         |                |
| Program Outcomes             |                                               | 2018-19                            | Assessment Cycle:                                 | : Methods [Plan.]                           |         |                |
| 🛷 Curriculum Map             |                                               | Assessm                            | ed : 04/19/2019)<br>ent Plan                      | Mothodo                                     |         |                |
| 2020-21 Assessment Cycle     |                                               | ( last modifi                      | ed : 05/10/2018)                                  | Methods [rian]                              |         |                |
| Methods                      |                                               | 2016-17                            | Assessment Cycle:                                 | : Methods [ Plan ]                          |         |                |
| CA Results                   |                                               |                                    | ed : 03/24/2017)<br>ent Plan                      |                                             |         |                |
| Co Use of Results            |                                               | 2015-16<br>(last modifi<br>Assessm | Assessment Cycle:<br>ed : 01/11/2017)<br>ent Plan | : Methods [ <u>Plan</u> ]                   |         |                |
| 2019-20 Assessment Cycle     |                                               | 2013-201                           | 4 Assessment Cyc                                  | cle: Methods [ Plan ]                       |         |                |
| Methods                      |                                               | O Assessm                          | ent Plan                                          | de Methods ( Plan 1                         |         |                |
| Results                      |                                               | ( last modifi                      | ed : 10/06/2016)                                  |                                             |         |                |
| ✓ Use of Results             |                                               | Cancel                             | SUBMIT                                            |                                             |         |                |

Then you can add a new method, remove a method you do not wish to measure during this cycle, or edit a method as needed.

| Test/Demo Program 3   preview |                                                                                                    |
|-------------------------------|----------------------------------------------------------------------------------------------------|
| Workspace : Assessment Plan   | Edit Content Discussion Submission & Read Reviews Publish Options & Info                                                              |
| ▼ EXPAND ALL COLLAPSE ALL     | Methods 💿 VIEW LOG 💿 WORD 💿 PDF 🖨 PRINT 🗹 SHARE 🕐 CHECK IN                                                                            |
| General Information           | Outcome: Student Orientation Add New Method                                                                                           |
| Standing Requirements         | Provide information and resources that will allow students to make informed and appropriate academic plans and healthy social choices |
| Student Learning<br>Outcomes  |                                                                                                    |
| Program Outcomes              | Method: Advertise                                                                                                    |
| 🔦 Curriculum Map              | Program level Direct - Other                                                                                                    |
| 2020-21 Assessment Cycle      | Assessment Methods: Students will receive fliers 6 weeks before registration                                                          |
| Methods                       | Criteria for Success: Fliers are mailed out 6 weeks before registration                                                               |
| Ca Results                    | Strategies:                                                                                                    |
| 🔥 Use of Results              | Implementation Plan                                                                                                    |
| 2019-20 Assessment Cycle      | (timeline):<br>Key/Responsible Personnel:                                                                                             |
| 🛷 Methods                     | Supporting Attachments:                                                                                                    |
| 🛷 Results                     | Add/Edit Attachments and Links                                                                                                    |
| 🛷 Use of Results              |                                                                                                    |